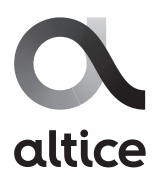

## Instructivo configuración <mark>Wifi módem SMART RG</mark> modelos: SR360N, SR350N, SR300, SR320N

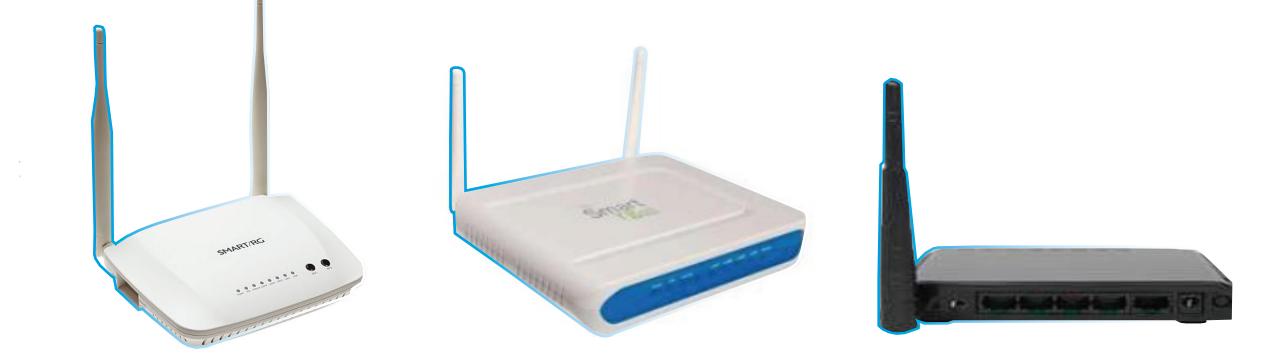

1. Conéctese al internet del módem, de manera alámbrica con un cable de red o vía Wifi con un equipo inalámbrico (celular, Tablet, laptop).

Abra el browser (navegador) y digite la siguiente dirección IP: **192.168.1.1/admin** 

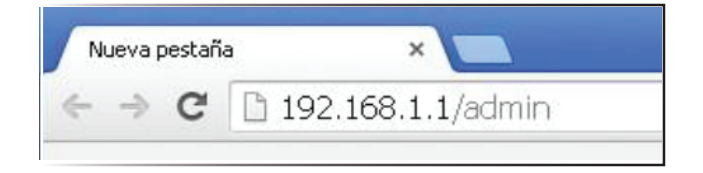

2. En la siguiente pantalla coloque **usuario: admin y contraseña: 1234.** Ver Figura.

| The server 192.1<br>and password. | 168.1.1 at DSL Router require:  | s a username       |
|-----------------------------------|---------------------------------|--------------------|
| Warning: This ser                 | rver is requesting that your us | ername and         |
| without a secure                  | connection).                    | aumenticatik       |
| User name:                        | connection).                    | aumenticatio       |
| User name:<br>Password:           | Connection).                    | authenticatio      |
| User name:<br>Password:           | connection).                    | authenticatio<br>[ |
| User name:<br>Password:           | admin Remember my passwo        | authenticada<br>[  |

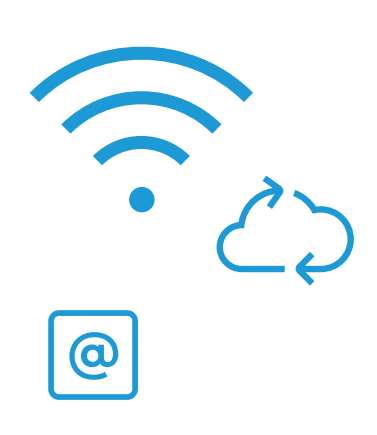

**3.** A la izquierda de la pantalla seleccione las siguientes opciones:

1- Wireless

2- Basic

En la opción **SSID**, coloque el nombre que desea que tenga la red inalámbrica, luego presione botón **Apply/Save** al final de la página para guardar nombre del Wifi.

| SMART/R                             |                                                                                                    |  |  |
|-------------------------------------|----------------------------------------------------------------------------------------------------|--|--|
| Device Info                         | Wireless Basic                                                                                                    |  |  |
| Advanced Setup<br>Wireless<br>Basic | This page allows you to configure basic features of the wireless LAN interface. You can enable or c<br>active scans, set the wireless network name (also known as SSID) and restrict the channel set base<br>Click "Apply/Save" to configure the basic wireless options. |  |  |
| MAC Filter                          | Enable WiFi Button                                                                                                    |  |  |
| Wireless Bridge                     | Enable Wireless                                                                                                    |  |  |
| Station Info                        | Enable Wireless Hotspot2.0 [WPAZ is required!]                                                                                                    |  |  |
| Diagnostics                         | Hide Access Point                                                                                                    |  |  |
| Management<br>Logout                | Clients Isolation                                                                                                    |  |  |
|                                     | Dirable WMM Advertice                                                                                                    |  |  |
|                                     |                                                                                                    |  |  |
|                                     | Enable Wireless Multicast Forwarding (WMF)                                                                                                    |  |  |
|                                     | SSID:                                                                                                    |  |  |
|                                     | BSSID: 3C:90:66:24:DB:BF                                                                                                    |  |  |
|                                     | Country: DOMINICAN REPUBLIC •                                                                                                    |  |  |
|                                     | Max Clients: 128                                                                                                    |  |  |

**4.** Luego diríjase al menú izquierdo y seleccione **Security.** 

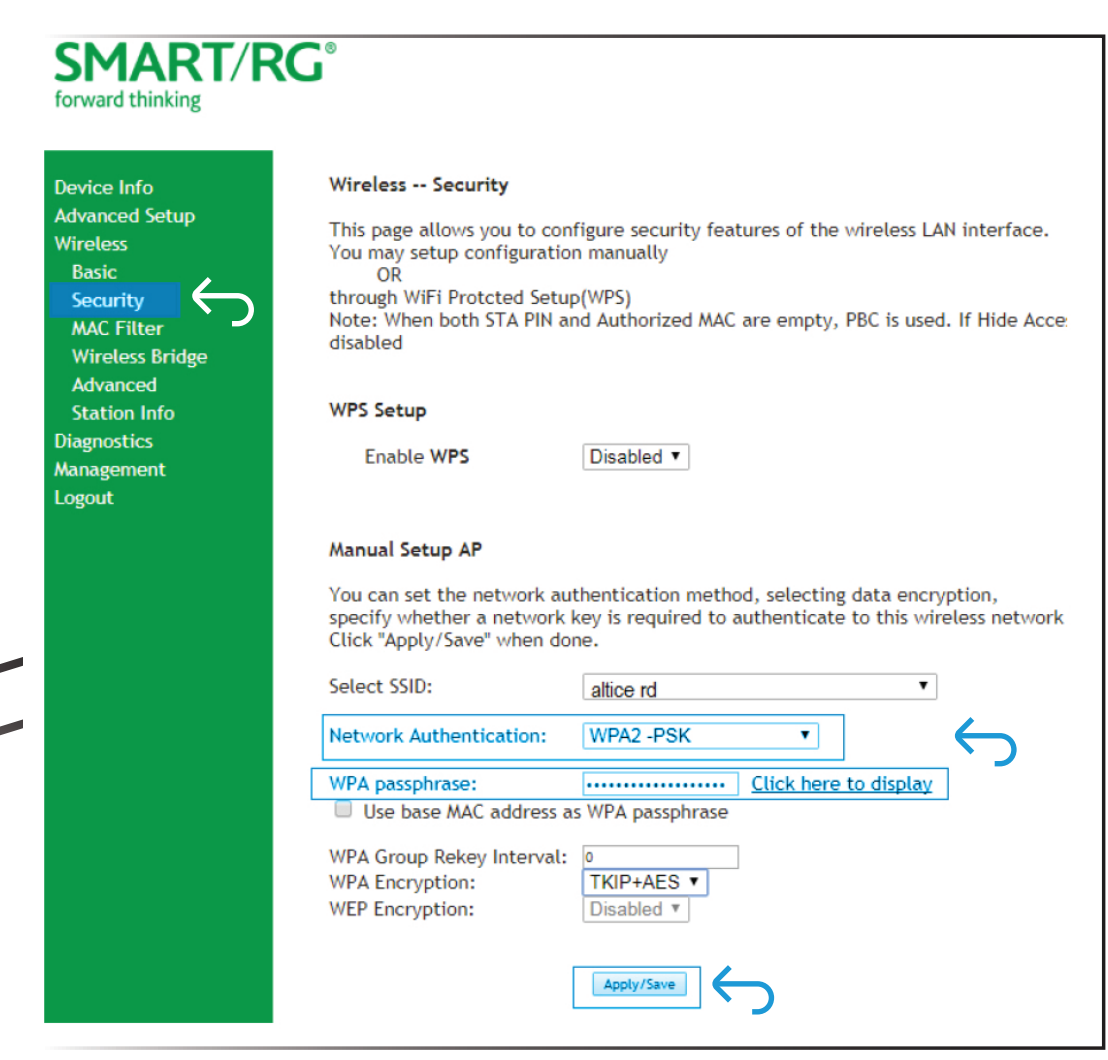

## **5.** En el campo **Network Authentication**, coloque **WPA2-PSK**.

En el campo **WPA Pre-Shared Key**, coloque la contraseña de su preferencia, puede tener de 8-63 caracteres, sin espacios ni símbolos, ejemplo: (-, @, \* etc.).

Para finalizar haga click en "Apply/Save", y realice pruebas de navegación.

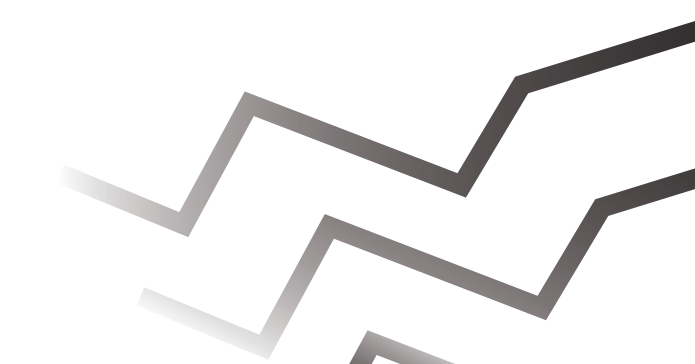